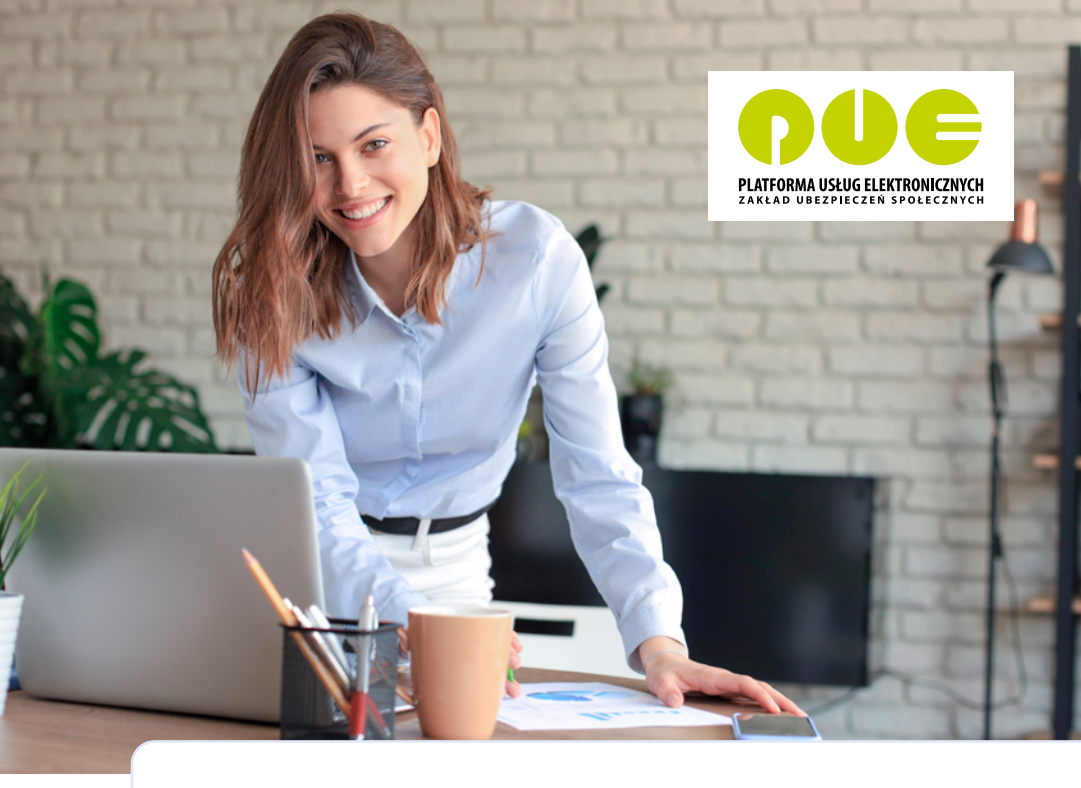

# **KROK PO KROKU**

Wydanie zaświadczenia o niezaleganiu w opłacaniu składek

dla przedsiębiorcy

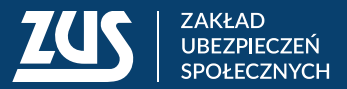

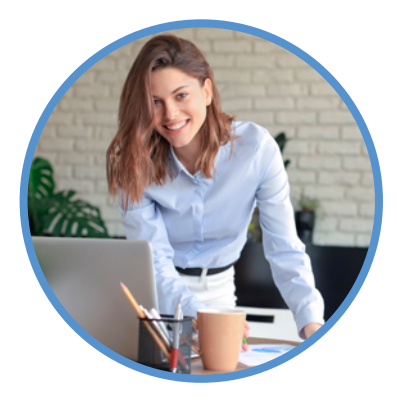

| Krok 1 – Zaloguj się                     | 3 |
|------------------------------------------|---|
| Krok 2 – Znajdź odpowiednia usługę       | 4 |
| Krok 3 – Wypełnij wniosek                | 5 |
| Krok 4 – Sprawdź dokument                | 6 |
| Krok 5 - Pobierz lub zapisz dokument     | 7 |
| Krok 6 - Wyślij wniosek                  | 8 |
| Krok 7 – Wskaż, jak mamy Ci odpowiedzieć | 9 |
| Krok 8 – Podpisz dokument                |   |
| Krok 9 - Wniosek trafia do ZUS           |   |

Dzięki Platformie Usług Elektronicznych (PUE) ZUS możesz wiele spraw związanych z Twoją firmą załatwić przez internet. Jeśli masz profil na PUE ZUS, możesz składać wnioski, przesyłać dokumenty i dostawać od nas odpowiedzi drogą elektroniczną. Od 2023 roku konto na PUE ZUS jest obowiązkowe dla wszystkich płatników składek.

Z tej ulotki dowiesz się, jak bez wychodzenia z domu możesz dostać od nas zaświadczenie o niezaleganiu w opłacaniu składek.

## Krok 1 – Zaloguj się

Wejdź na <u>www.zus.pl</u> i zaloguj się na swój profil na PUE ZUS. Wybierz zakładkę [Płatnik], a następnie w menu po lewej kliknij kolejno zakładki: [Usługi, Katalog usług elektronicznych]  $\rightarrow$  [Katalog usług]. Wyświetli się lista usług, które możesz wykonać.

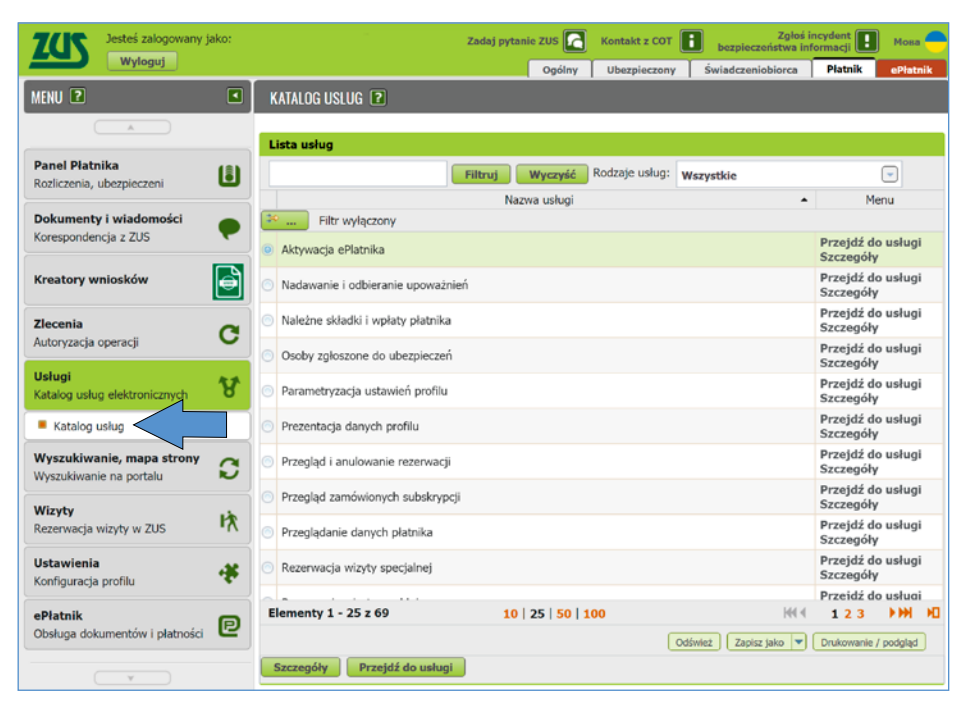

#### Krok 2 - Znajdź odpowiednią usługę

W pustym polu wpisz szukaną frazę "niezaleganie" i kliknij [Filtruj]. Lista usług zostanie przefiltrowana pod kątem tej frazy. Pojawi się "Złożenie dokumentu ZUS-RWN. Wniosek płatnika składek o wydanie zaświadczenia o niezaleganiu w opłacaniu składek". Kliknij [Przejdź do usługi] po prawej stronie.

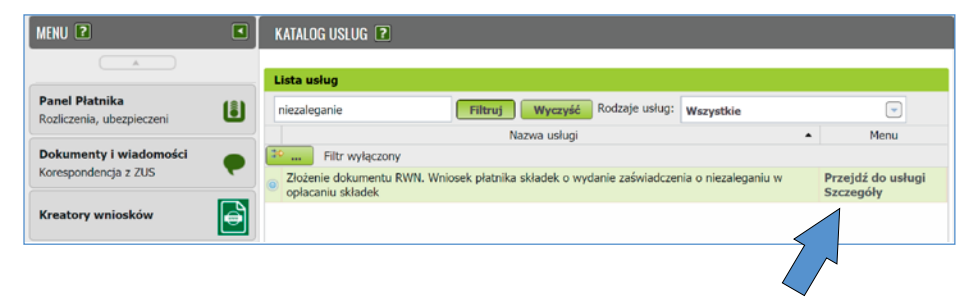

Pojawi się komunikat o przekierowaniu do usługi biznesowej. Kliknij [OK].

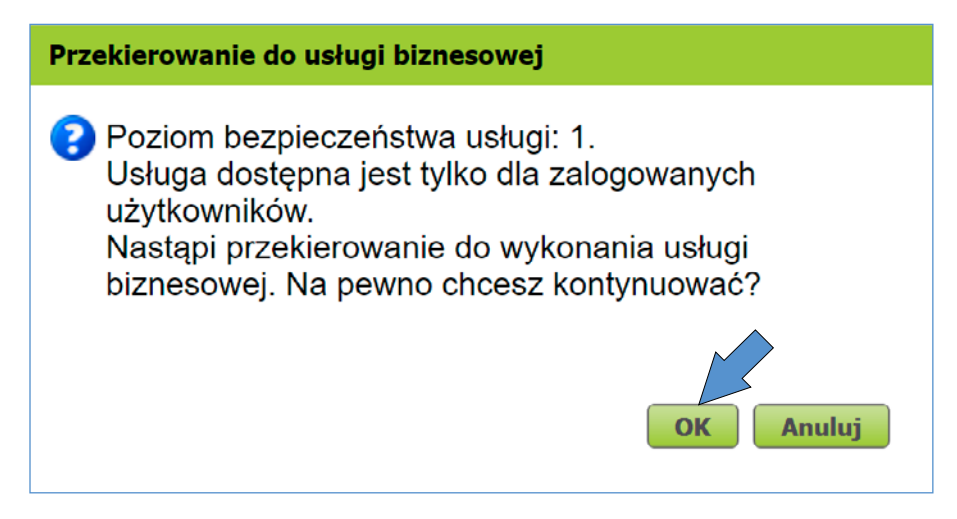

## Krok 3 - Wypełnij wniosek

W przeglądarce pojawi się okno z elektronicznym wnioskiem o wydanie zaświadczenia o niezaleganiu w opłacaniu składek. Każdy taki dokument elektroniczny ma menu obsługi (na górze strony – zielone przyciski) i menu dokumentu. W menu dokumentu znajdują się zakładki strony dokumentu oraz zakładka z listą ewentualnych wykrytych błędów dokumentu.

| Wysoki kontrast                                                                                                    | Pełny Ek                                                                                 | an Zapisz                                                         | Sprawdź                                                 | Podgląd                                                     | Drukuj                                 | Zamknij                 |
|----------------------------------------------------------------------------------------------------|------------------------------------------------------------------------------------------|-------------------------------------------------------------------|---------------------------------------------------------|-------------------------------------------------------------|----------------------------------------|-------------------------|
| Strona: 1 uwagi i blędy: (0)                                                                                                    |                                                                                          |                                                                   |                                                         |                                                             |                                        |                         |
| ZAKŁAD UBEZPIECZEŃ SPOŁECZNYCH                                                                                                    |                                                                                          |                                                                   |                                                         |                                                             |                                        | RWN                     |
|                                                                                                    |                                                                                          | NIKA SKŁADE                                                       |                                                         |                                                             |                                        |                         |
| O WIDANIE ZASV                                                                                                    | WIADCZENIA O NIEZ                                                                        | ALEGANIU W                                                        | OPŁACANI                                                | SKLADEN                                                     |                                        |                         |
| Instrukcja wypełniania                                                                                                    |                                                                                          |                                                                   |                                                         |                                                             |                                        |                         |
| Rozliczasz i opłacasz składki za siebie i/lub za osoby,<br>Wypełnij ten wniosek, jeżeli chcesz otrzymać zaświad<br>We wniosku podaj adres do korespondencji w tej spra | które zatrudniasz?<br>czenie o niezaleganiu w opła<br>wie.                               | caniu skladek.                                                    |                                                         |                                                             |                                        |                         |
| Dane wnloskodawcy                                                                                                    |                                                                                          |                                                                   |                                                         |                                                             |                                        |                         |
| NIP                                                                                                    |                                                                                          |                                                                   |                                                         |                                                             |                                        |                         |
| REGON                                                                                                    |                                                                                          |                                                                   |                                                         |                                                             |                                        |                         |
|                                                                                                    |                                                                                          |                                                                   |                                                         |                                                             |                                        |                         |
| PESEL                                                                                                    | Rodzaj dokumentu tožsam<br>ješli dowód osobisty, wpisa                                   | ości:<br>ić 1,                                                    | Seria i I                                               | numer dokument                                              | u                                      |                         |
| Data urodzenia (dd / mm / rrrr)                                                                                                    | Jean mity downleric - 2                                                                  |                                                                   |                                                         |                                                             |                                        |                         |
| Nazwa                                                                                                    |                                                                                          |                                                                   |                                                         |                                                             |                                        |                         |
|                                                                                                    |                                                                                          |                                                                   |                                                         |                                                             |                                        |                         |
| Imię                                                                                                    |                                                                                          |                                                                   |                                                         |                                                             |                                        |                         |
| Nazwisko                                                                                                    |                                                                                          |                                                                   |                                                         |                                                             |                                        |                         |
|                                                                                                    |                                                                                          |                                                                   |                                                         |                                                             |                                        |                         |
| Ulica                                                                                                    |                                                                                          |                                                                   |                                                         |                                                             |                                        |                         |
| Numer domu                                                                                                    |                                                                                          | Numer lokelu                                                      |                                                         |                                                             |                                        |                         |
| Numer doma                                                                                                    |                                                                                          | Numeriosaiu                                                       |                                                         |                                                             |                                        |                         |
| Kod pocztowy                                                                                                    | Miejscowość                                                                              |                                                                   |                                                         |                                                             |                                        |                         |
|                                                                                                    |                                                                                          |                                                                   |                                                         |                                                             |                                        |                         |
| Nazwa państwa                                                                                                    | ×                                                                                        | Numer telefonu                                                    |                                                         |                                                             |                                        |                         |
| Podaj, ješii adres jest inny niž polski                                                                                                    |                                                                                          |                                                                   |                                                         |                                                             |                                        |                         |
| Proszę o wydanie zaświadczenia w liczbie                                                                                                    | egzemplarz                                                                               | у.                                                                |                                                         |                                                             |                                        |                         |
|                                                                                                    |                                                                                          |                                                                   |                                                         |                                                             |                                        |                         |
| Data                                                                                                    |                                                                                          |                                                                   |                                                         |                                                             |                                        |                         |
| 10/02/2023                                                                                                    |                                                                                          |                                                                   |                                                         |                                                             |                                        |                         |
| Informacje, o których mowa w art. 13 ust. 1 i 2 Rozpor<br>fizycznych w związku z przetwarzaniem danych osobc<br>dostępne w centrali lub terenowych jednostkach organ   | ządzenia Parlamentu Europe<br>wych i w sprawie swobodnej<br>liżacyjnych ZUS oraz na stro | jskiego i Rady (UE)<br>jo przepływu takich<br>nie internetowej ZU | 2016/679 z dnia<br>danych oraz uchy<br>5 pod adresem: h | 27 kwietnia 2016<br>/lenia dyrektywy<br>ttps://bip.zus.pl/r | ir. w sprawie o<br>95/46/WE (RC<br>odo | chrony osób<br>IDO), są |
|                                                                                                    |                                                                                          |                                                                   |                                                         |                                                             |                                        | strona: 1 z 1           |

Dokument elektroniczny jest generowany z danymi płatnika składek. Nie możesz ich zmienić. Pola, które musisz wypełnić, są podświetlone na błękitno. Na pierwszej stronie możesz edytować adres oraz uzupełnić liczbę egzemplarzy.

### Krok 4 – Sprawdź dokument

Jeśli klikniesz [Sprawdź] (opcja w menu obsługi), wyświetli się komunikat o ewentualnych błędach w dokumencie. Kliknij [Zamknij] w komunikacie.

| Rozliczasz i opłacasz składki za sicb | ie i/lub za osoby, którc zatrudniasz?                      |
|---------------------------------------|------------------------------------------------------------|
| Wypcłnij ten wniosek, jeżeli checsz o | trzymać zaświadczonie o niczaleganiu w opłacaniu składok.  |
| We wniosku podaj adres do korespo     | dencji w tej sprawie.                                      |
| Dane wnioskodawcy                     | Podczas walidacji wystąpiły błędy.                         |
| NIP                                   | Należy poprawić lub uzupelnić podświetlone pola            |
| REGON                                 | Zamknij                                                    |
| PESEL Data urodzenia (dd / mm / rrrr) | jośli dowód osobisty, wpisać 1,<br>jeśli inny dokument - 2 |

W menu dokumentu w zakładce [Uwagi i błędy] pojawi się w nawiasie liczba wykrytych błędów. Kliknij w tę zakładkę.

Pojawi się lista błędów i uwag. Gdy klikniesz błąd, przeniesiesz się do pola dokumentu, w którym ten błąd wystąpił.

Kliknij np. pierwszy na liście błąd.

| Wysoki kontrast | Pełny Ekran Zapisz Sprawdź Podgląd Drukuj Zamkr                                          |
|-----------------|------------------------------------------------------------------------------------------|
| Lista błędów:   | Wydruk na drukarkę                                                                       |
| Lista błędów    | Uzupelnij liczbę wymaganych egzemplarzy zaświadczeń Jeżeli chcesz odebrać Błąd krytyczny |

Dokument otworzy się na stronie z podświetlonym na czerwono polem, gdzie wystąpił błąd, wraz z jego opisem. W tym przykładzie błąd jest przy liczbie zaświadczeń. Wpisz więc liczbę ezgemplarzy.

| Proszę o wydanie zaświadczenia w liczbie          | egzomplarzy.                                                                                                    |
|---------------------------------------------------|----------------------------------------------------------------------------------------------------|
| Data<br>26/05/2021                                | Uzupenij liczbę<br>wymaganych<br>ogzomplarzy<br>zaświadczń. Jeżeli<br>chcesz odebrać<br>zaświadczenie<br>elektronicznie, wystarczy<br>eredné i |
| Informacie o których mowa w art 13 ust 1 i 2 Rozn | pouo r.<br>norzadzenia Parlamentu Euroneiskieno i Radv (UE) 2016/679 z dnia 27 kwietnia 2016 r. w sorawie ochrony                              |

Następnie kliknij [Sprawdź] (w menu obsługi). Teraz pole z liczbą egzemplarzy będzie podświetlone na kolor błękitny, co oznacza, że jest wypełnione poprawnie.

| Formularz elektroniczny        |                                                              | x                        |
|--------------------------------|--------------------------------------------------------------|--------------------------|
| Wysoki kontrast                | Pelny Ekran Zapisz Sprawd                                    | ż Podgląd Drukuj Zamknij |
| Strona. 1 uwagi i błędy. (0)   |                                                              |                          |
| ZAKŁAD UBEZPIECZEŃ SPOŁECZNYCH |                                                              | RWN ^                    |
| O WYDANIE ZAŚWIAI              | WNIOSEK PŁATNIKA SKŁADEK<br>OCZENIA O NIEZALEGANIU W OPŁACAN | IIU SKŁADEK              |

Gdy uzupełnisz wszystkie wymagane pola, weryfikacja dokumentu przebiegnie pomyślnie. Kliknij [Zamknij] w oknie komunikatu.

| •                                |  |
|----------------------------------|--|
| Weryfikacja przebiegła poprawnie |  |
| Zamkoji                          |  |
| Zanikinj                         |  |

Krok 5 - Pobierz lub zapisz dokument

Po poprawnej weryfikacji możesz taki dokument podejrzeć, klikając [Podgląd]. Następnie możesz zapisać ten wniosek w **Dokumentach roboczych**. W tym celu kliknij [Zapisz]. Gdy wyświetli się komunikat, że dokument został zapisany, kliknij [Zamknij] na komunikacie.

Jeśli nie masz podpisu elektronicznego, możesz wydrukować wniosek. Aby to zrobić, kliknij [Drukuj]. Wydrukowany wniosek musisz przekazać do dowolnej naszej jednostki.

Następnie kliknij [Zamknij] w oknie edycji dokumentu.

|                              | Ì |
|------------------------------|---|
| Dokument RWN został zapisany |   |
| Zamknii                      |   |
| <br>Lamany                   | } |

#### Krok 6 - Wyślij wniosek

Gdy zapiszesz i zamkniesz wniosek, otworzy się strona z dokumentami roboczymi w części **Dokumenty i wiadomości**. Na stronie wyświetlą się szczegóły utworzonego dokumentu. Możesz teraz taki dokument zostawić i wysłać w innym terminie lub od razu wysłać do nas – w tym celu kliknij [Wyślij].

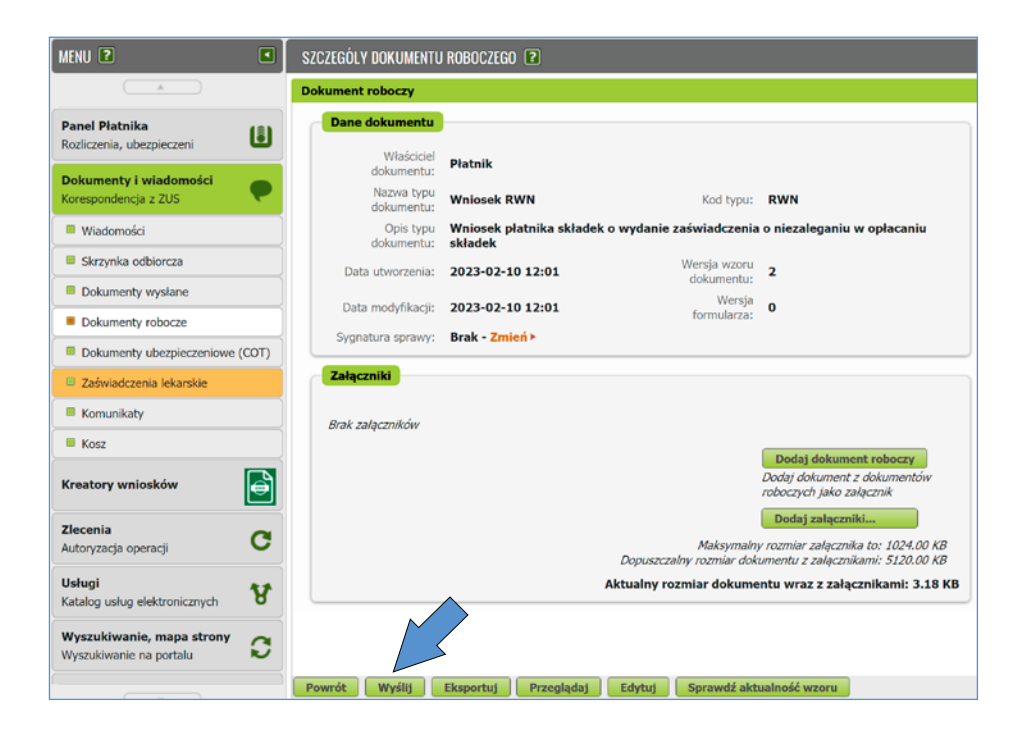

## Krok 7 - Wskaż, jak mamy Ci odpowiedzieć

Pojawi się okno **Wybór sposobu przesłania odpowiedzi z ZUS**. Masz do wyboru 3 możliwości:

- elektronicznie zaświadczenie otrzymasz na skrzynkę odbiorczą w **Dokumentach** i wiadomościach na PUE ZUS,
- pocztą tradycyjną,
- osobiście zaświadczenie odbierzesz w naszej placówce.

Wybierz wariant, który Ci odpowiada, i kliknij [OK] na dole okna.

| Wybór sposobu p                                                                                                    | rzesłania odpowiedzi z ZUS                                                               |                                                                                                    |                                                                                       | X |
|----------------------------------------------------------------------------------------------------|------------------------------------------------------------------------------------------|----------------------------------------------------------------------------------------------------|---------------------------------------------------------------------------------------|---|
| Typ w                                                                                                    | Wybierz sposób odb<br>ysyłanego dokumentu pozwala i<br>lektronicznie (przez portal PUE z | <b>ioru wiadomości zw</b> i<br>na przekazanie odpowiedz<br>ZUS) o pocztą tradycyjną                           | r <b>otnej z ZUS:</b><br>ti z ZUS następującymi kanałami:<br>ą 💿 do odbioru w TJO ZUS |   |
| Typ odbiorcy:<br>Imię:<br>Nazwisko:<br>Instytucja:<br>Kod pocztowy:<br>Miejscowość:<br>Ulica:<br>Nr domu/Nr<br>lokalu: | Osoba Instytucja                                                                         | Jednostka<br>terenowa ZUS:<br>Imię:<br>Nazwisko:<br>Uwierzytelnienie<br>przy odbiorze:<br>Numer<br>dokumentu: | Dowód osobisty Paszport                                                               |   |

#### Krok 8 - Podpisz dokument

Gdy wybierzesz sposób dostarczenia odpowiedzi, pojawi się okno **Autoryzacja usługi biznesowej**. Aby wysłać dokument, musisz go podpisać jednym z podpisów elektronicznych:

- profilem zaufanym na pz.gov.pl (dawniej ePUAP),
- podpisem osobistym,
- podpisem profilem PUE,
- kwalifikowanym podpisem elektronicznym.

Wniosek możesz podpisać swoim profilem PUE, w tym przypadku nie jest wymagana żadna dodatkowa autoryzacja.

Jeżeli wybierzesz [Kwalifikowany podpis elektroniczny], uruchomi się aplikacja powiązana z certyfikatem zainstalowanym na Twoim komputerze. Dalej postępuj jak przy podpisywaniu dowolnego innego dokumentu.

Jeśli wolisz skorzystać z profilu zaufanego na pz.gov.pl (dawniej ePUAP), kliknij [Podpis ePUAP].

Jeżeli chcesz podpisać dokumenty e-dowodem, wybierz opcję [Podpis osobisty]. Aby móc korzystać z elektronicznych funkcji e-dowodu, potrzebny jest odpowiedni czytnik i oprogramowanie do jego obsługi. Możesz również zostawić dokument jako zlecenie, wtedy będzie on zapisany w menu [Zlecenia].

| Autoryzacja usługi biznesowej                                                                                                    | x |
|----------------------------------------------------------------------------------------------------|---|
| Wykonujesz usługę "Złożenie dokumentu RWN". Wykonanie tej operacji wymaga podpisania dokumentu jednym z niżej wymienionych sposobów:                                                                       |   |
| <ul> <li>profilem PUE</li> <li>profilem zaufanym ePUAP</li> <li>podpisem osobistym</li> <li>kwalifikowanym podpisem elektronicznym</li> </ul>                                                              |   |
| Podpis profilem PUE         Podpis ePUAP         Podpis osobisty         Kwalifikowany podpis elektroniczny           Pozostaw jako zlecenie         Pozostaw jako zlecenie         Pozostaw jako zlecenie |   |

Jeśli wybierzesz podpis profilem zaufanym ePUAP, zaloguj się na stronę pz.gov.pl. Następnie autoryzuj podpis za pomocą jednorazowego hasła. W trakcie autoryzacji widać dokument roboczy, który przed chwilą powstał i który teraz podpisujesz.

| https://pz.gov.pl/ + PZ   Podpisywanie dokumentu   - Internet Explorer                                 | le |
|----------------------------------------------------------------------------------------------------|----|
|                                                                                                    |    |
| Autoryzacja podpisania dokumentu profilem zaufanym                                                     |    |
| Do podpisania dokumentu profilem zaufanym wymagana jest autoryzacja.                                   |    |
| Na Twój kanal autoryzacji wysłaliśmy wiadomość z kodem autoryzacyjnym. Przepisz poniżej otrzymany kod. |    |
| Kod autoryzacyjny nr 1 z dnia 09.03.2018:                                                              |    |
|                                                                                                    |    |
| Autoryzuj i podpisz dokument Anuluj                                                                    |    |
|                                                                                                    |    |

### Krok 9 - Wniosek trafia do ZUS

Gdy prawidłowo podpiszesz dokument, zostanie on automatycznie wysłany do nas. Wyświetli się komunikat o wysłaniu dokumentów. Będą tam szczegóły dotyczące liczby wysłanych dokumentów, ewentualnie liczby niepodpisanych lub błędnie zweryfikowanych dokumentów. Kliknij [OK] w oknie komunikatu. Otworzy się strona **Dokumenty i wiadomości – Dokumenty wysłane**. Znajduje się tu historia dokumentów, które do nas wysłałeś. Ostatnie zlecenie znajduje się na górze listy.

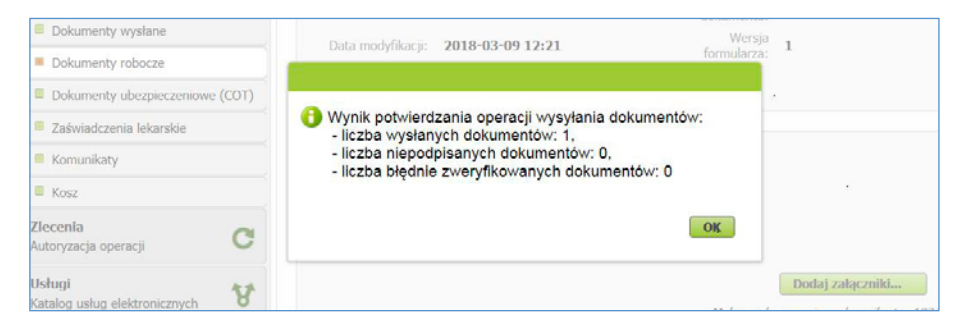

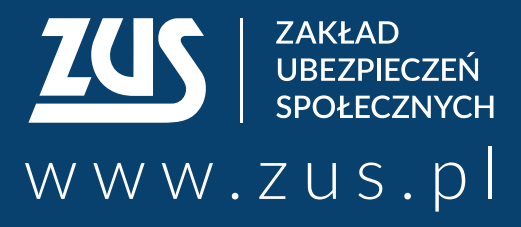

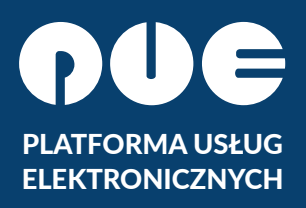

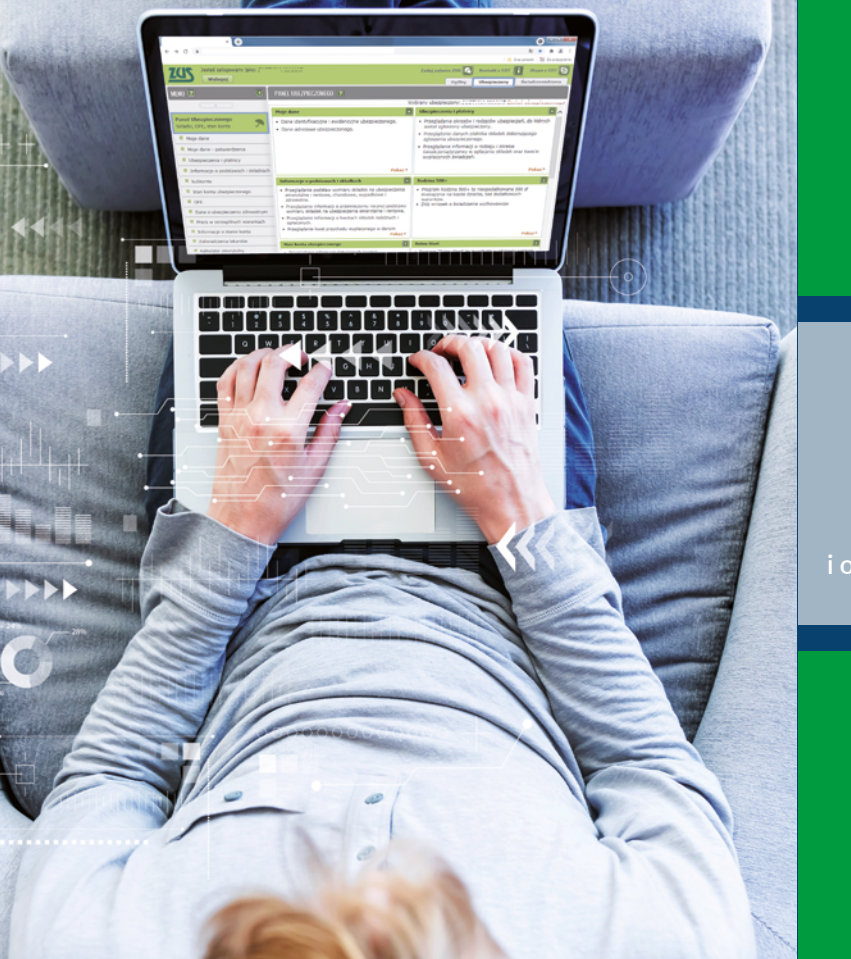

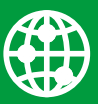

załatwiaj sprawy w ZUS przez internet

|     |   |    | Ξ |
|-----|---|----|---|
|     |   |    |   |
|     | _ |    |   |
|     | _ |    |   |
|     | _ |    |   |
|     |   | ۰. |   |
| . 1 |   |    | - |

elektronicznie wysyłaj wnioski i odbieraj odpowiedzi

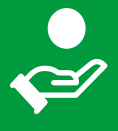

sprawdź stan swojego konta w ZUS

- Centrum Obsługi Telefonicznej ZUS:
  - 22 560-16-00 dla tel. komórkowych i stacjonarnych koszt połączenia według umowy klienta z operatorem telekomunikacyjnym
  - e-mail: cot@zus.pl
- **E-wizyta** (wideorozmowa z pracownikiem ZUS): www.zus.pl/e-wizyta